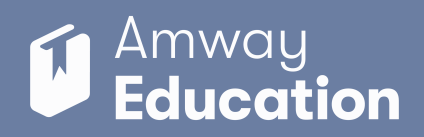

## MASTER THE AMWAY WEBSITE: RESET PASSWORD

If you've forgotten your Amway ID password, follow these

simple steps below to obtain a new one.

TO RESET YOUR PASSWORD Amway ਸ਼ਿ Ξ Open the Profile Menu. Q Search Sign In × Select "Sign in". <u>)</u>8 Sign In 8+ Register 2 × Amway Sign in Select "Forgot Password". Amway ID Email Address or Phone Number Password Password Ð SIGN IN Forgot Password 3 X Enter your Amway ID in the space provided. Amway Select "CONTINUE". **Reset your password** Enter the Amway ID associated with your account. NOTE: If you have both an email and mobile phone Amway ID number associated with your account, you will be brought +1 (231) 456-7890 to a screen to select your preferred recovery option. You will receive a one time SMS verification code. Messaging rates may apply. CONTINUE

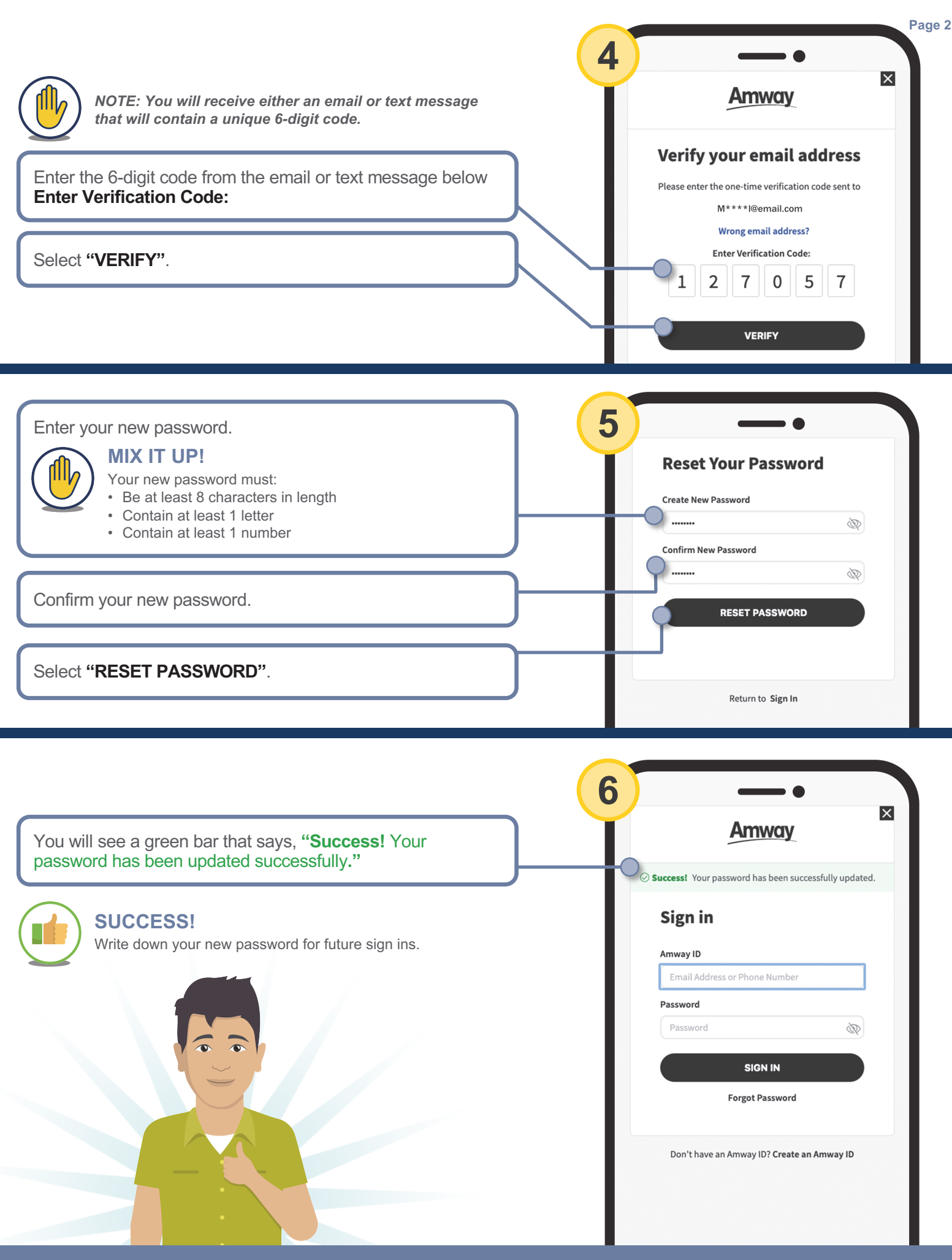